# How to Run Continuing Ed Report for 2023

15 Steps <u>View most recent version</u>

Created by

Creation Date

Last Updated July 5, 2023

Laci Talley

July 5, 2023

Log in to LEO and click on "SuccessFactors."

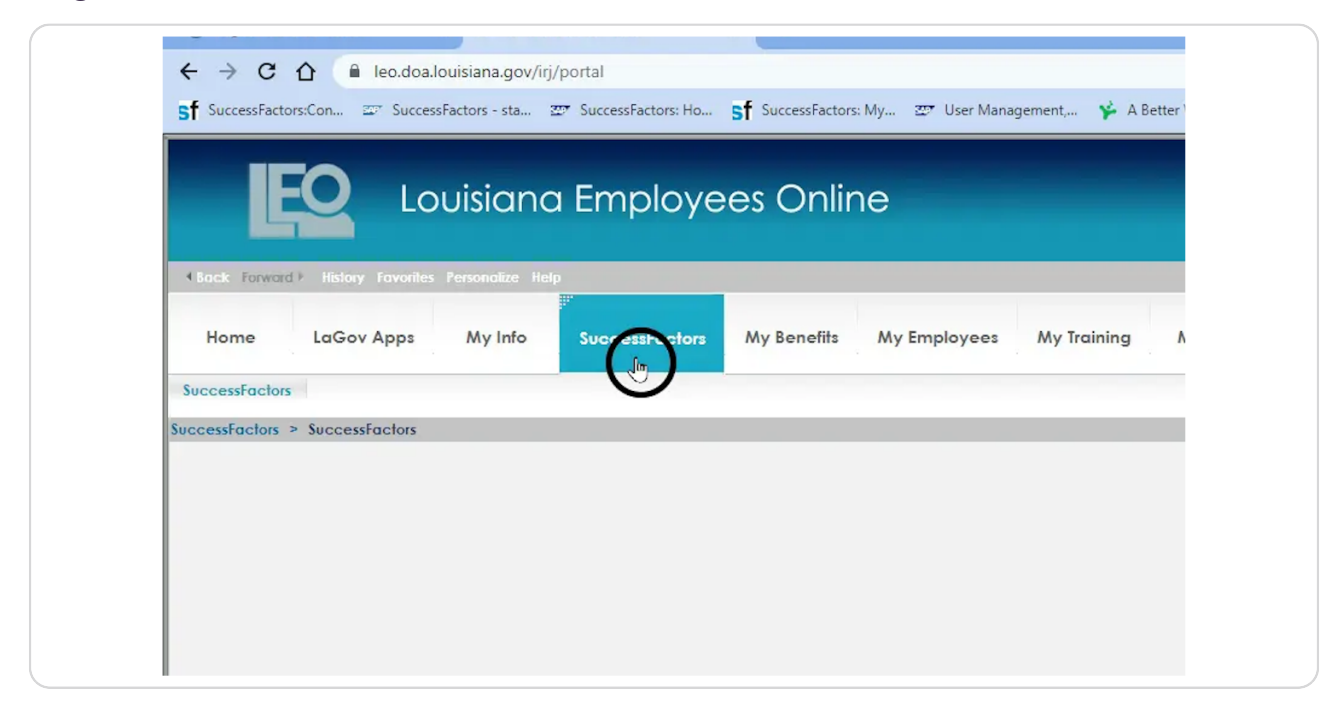

#### STEP 2

# Click on "Learning Administration."

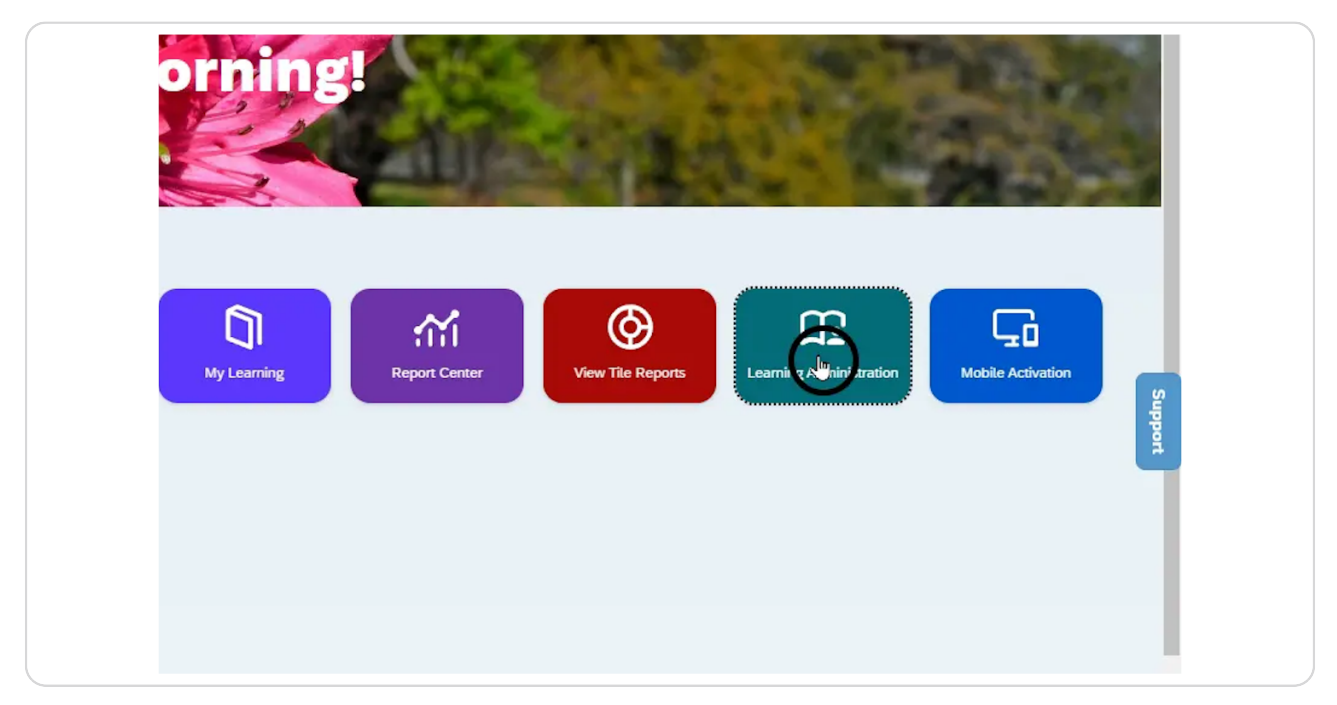

### Click on "Reports."

| Home                    | 2                                                                                                    |
|-------------------------|----------------------------------------------------------------------------------------------------|
| > Manage User Learning  | 5.                                                                                                    |
| > Learning Activities   |                                                                                                    |
| > Content               |                                                                                                    |
| > People                |                                                                                                    |
| > System Administration |                                                                                                    |
| > References            |                                                                                                    |
| Reports Jim             | N                                                                                                    |
| Preferences             | 59                                                                                                    |
|                         | 255                                                                                                    |
|                         | The second second second second second second second second second second second second second second second s |
|                         | Sarra 1                                                                                                    |
|                         | Hil ACL welcome to L                                                                                           |
|                         | HI LACI, welcome to t                                                                                          |
|                         |                                                                                                    |

#### STEP 4

# Search for the "Online Item Status Report." Then, click the plus to expand.

|                                | n/learning/admin/theming/updateThemingInfo.do?OWASP_CSRFTOKEN=VL0K-AM7W-U3DG-3FEH-6                                                       |
|--------------------------------|----------------------------------------------------------------------------------------------------|
| ::Con 🖙 SuccessFactors - sta 🗄 | 📅 SuccessFactors: Ho 🦻 SuccessFactors: My 💯 User Management, 🧚 A Better Way to De                                                         |
| IccessFactors                  | nin Center 🔻                                                                                                    |
| dministration                  |                                                                                                    |
| acents                         | Saved Reports Report Jobs                                                                                                    |
| Q ↑- ↓≣                        | Search 1 Reports online Sort By: Title                                                                                                    |
| Learning<br>/ities             | Browse By Use<br>Report Category (A<br>Very User Management<br>Category (A<br>User Online Item Status<br>Specify, each user's currentmore |
| nistration                     | Content System Administration Miscellaneous                                                                                               |
|                                | Application                                                                                                    |

```
STEP 5
```

| inistration            |                                                                                                    |                                                                                                    |
|------------------------|----------------------------------------------------------------------------------------------------|----------------------------------------------------------------------------------------------------|
| nts                    |                                                                                                    | Saved Reports Report Jobs                                                                                                    |
| O ↑ <sup>−</sup> I=    | Search                                                                                                    | 1 Reports                                                                                                    |
|                        | online                                                                                                    | Sort By: Title                                                                                                    |
| arning<br>PS<br>ration | Browse By<br>Report Category (A<br>Very User Management<br>Learning<br>Content<br>System Administration<br>Miscellaneous<br>Audit<br>Application | User Mar<br>■ Online Item Status<br>Online tem Status (CSV)<br>The User Online Item Status report shows you, for the users and for the items you<br>user ach user's currentmore ● |
|                        | Admin                                                                                                    |                                                                                                    |

# Select the "Online Item Status (CSV)" for an Excel spreadsheet.

#### STEP 6

### Click the filter icon on the Item ID.

| Run Online Item St                      | atus (CSV)                             |
|-----------------------------------------|----------------------------------------|
| Report Destination:                     | Local File 🗸                           |
| Report Format:<br>CSV Report Delimiter: | CSV V<br>Comma (.) V                   |
| Case sensitive search:                  | ● Yes ○ No                             |
| User:                                   | Exact 🗸                                |
| Item:                                   | Exact V Type: V<br>ID: V               |
| Initial Date From:<br>(MM/DD/YYYY)      |                                        |
| Initial Date To:<br>(MM/DD/YYYY)        | (************************************* |
| Last Access Date From:<br>(MM/DD/YYYY)  | (1990)                                 |
| Last Access Date To:<br>(MM/DD/YYYY)    | (1997)                                 |
| Completed Date From:<br>(MM/DD/YYYY)    | (990)                                  |
| Completed Date To:                      | (900)                                  |

Туре "2023."

|                               |                            | Search Submit Criteria Re | set Browse |
|-------------------------------|----------------------------|---------------------------|------------|
| Case sensitive search:        | Yes  No                    |                           |            |
| Search All Locales:           | O Yes  No                  |                           |            |
| Item Types:                   | Contains 🗸                 | T                         |            |
| Item ID:                      | Contains V                 |                           |            |
| Revision Date:<br>(MM/DD/YYY) | (1990)                     |                           |            |
| Revision Number:              | Contains 🗸                 |                           |            |
| Item Title:                   | Contains V 2023            |                           |            |
| Item Status:                  | Active O Not Active O Both |                           |            |
| Item Classification:          | Contains 🗸                 | Y                         |            |
| Online Settings:              | Has online content         |                           |            |
| Programs:                     | Contains 🗸                 | T                         |            |
| Orders Enabled:               | ○ Yes ○ No                 |                           |            |
| Add/Remove Criteria 😌         |                            | Search Submit Criteria De | sot        |
|                               |                            | Search Sublini Chiena     | - John     |

#### STEP 8

### Click "Not Active."

|             | Search                 | A                                  |
|-------------|------------------------|------------------------------------|
| Menu        |                        | Search Submit Criteria Reset       |
| Search      | Case sensitive search: | ○ Yes ● No                         |
| Home        | Search All Locales:    | O Yes 💿 No                         |
| > Manage    | Item Types:            | Contains V                         |
| X I showing | Item ID:               | Contains 🗸                         |
| Zearning    | (MM/DD/YYYY)           |                                    |
| > Content   | Revision Number:       | Contains                           |
| > People    | Item Title:            | Contains 2023                      |
| > System    | Item Status:           | Active RotActive O Both            |
| > Reference | Item Classification:   | Contains                           |
|             | Online Settings:       | Has online content                 |
| Reports     | Programs:              | Contains V                         |
| Preferen    | Orders Enabled:        | ○ Yes ○ No                         |
|             | Add/Remove Criteria 🤤  | Search Submit Criteria Reset       |
|             |                        |                                    |
|             |                        | Last Access Date From: (MM/DD/YYY) |
|             |                        | Last Access Date To:               |
|             |                        |                                    |

### Click "Search."

| ID: Contains   ision Date:   DOYNYY   ision Number:   Contains   ITtle:   Contains   Ittle:   Contains   Ittle:   Contains   Ittle:   Contains   Ittle:   Contains   Ittle:   Contains   Ittle:   Contains   Ittle:   Contains   In Status:   Active @ Not Active @ Both   Remove Criteria   Contains   Itast Access Date From:   (MMDDYYYY)   Last Access Date From:   (MMDDYYYY)   Completed Date From:   (MMDDYYYY)   Completed Date From:   (MMDDYYYY)   Completed Date From:   (MMDDYYYY)   Completed Date From:   (MMDDYYYY)   Completed Date From:   (MMDDYYYY)   Completed Date From:   (MMDDYYYY)   Completed Date From:   (MMDDYYYY)   Run Report   Schedule Job   Save Report                                                                                                    |                          |                                           |
|----------------------------------------------------------------------------------------------------|--------------------------|-------------------------------------------|
| ision Date:<br>DDYYYYYY<br>ision Number:<br>Contains ↓ 2023<br>1 Status:<br>Contains ↓ 2023<br>1 Status:<br>Completed Date From:<br>Completed Date To:<br>Completed Date To:<br>Completed Dat                                                                                                    | 1 ID:                    | Contains V                                |
| ision Number: Contains ▼ 2023<br>1 Title: Contains ▼ 2023<br>1 Status: Active ● Not Active ● Both<br>1 Classification: Contains ▼<br>ine Settings: Has online content<br>grams: Contains ▼<br>ers Enabled: Yes No ● Both<br>//Remove Criteria ● Ext Access Date From: @ Submit Criteria Reset<br>Last Access Date From: @ Last Access Date From: @ Completed Date From: @ Completed Date Trom: @ Completed Date Tro                                                                                                    | ision Date:<br>/DD/YYYY) |                                           |
| I Title: Contains   I Status: Active ● Not Active ● Both   I Classification: Contains   I Classification: Contains   I Classification: Contains   I Classification: Image: Contains   I Classification: Image: Contains <td>ision Number:</td> <td>Contains V</td>                                                                                                    | ision Number:            | Contains V                                |
| <pre>     Status:</pre>                                                                                                    | 1 Title:                 | Contains V 2023                           |
| I Classification:<br>Ine Settings:<br>Image:<br>Image:<br>Ima | 1 Status:                | ○ Active ● Not Active ○ Both              |
| Ine Settings:                                                                                                    | 1 Classification:        | Contains V                                |
| grams: Contains Contains Conta                                                                                                    | ine Settings:            | Has online content                        |
| ers Enabled: Ves No Both<br>/Remove Criteria Submit Criteria Reset<br>Last Access Date From: Mandb/YYYY)<br>Last Access Date To: Mandb/YYYY)<br>Completed Date From: Mandb/YYYY)<br>Completed Date From: Mandb/YYYY)<br>Run Report Schedule Job Save Report Reset                                                                                                    | grams:                   | Contains                                  |
| /Remove Criteria       Submit Criteria       Reset         Last Access Date From:       Image: Completed Date From:       Image: Completed Date From:         (MM/DD/YYYY)       Image: Completed Date From:       Image: Completed Date From:         Completed Date From:       Image: Completed Date From:       Image: Completed Date From:         (MM/DD/YYYY)       Image: Completed Date From:       Image: Completed Date From:         Run Report       Schedule Job       Save Report         Reset       Image: Completed Date From:       Image: Completed Date From:         Image: Completed Date From:       Image: Completed Date From:       Image: Completed Date From:         Run Report       Schedule Job       Save Report       Reset                                                                                                    | ers Enabled:             |                                           |
| /Remove Criteria       Submit Criteria       Reset         Last Access Date From:       Image: Completed Date To:       Image: Completed Date To:         Completed Date To:       Image: Completed Date To:       Image: Completed Date To:         Run Report       Schedule Job       Save Report         Reset       Image: Completed Date To:       Image: Completed Date To:         Image: Completed Date To:       Image: Completed Date To:       Image: Completed Date To:         Image: Completed Date To:       Image: Completed Date To:       Image: Completed Date To:         Image: Completed Date To:       Image: Completed Date To:       Image: Completed Date To:         Image: Completed Date To:       Image: Completed Date To:       Image: Completed Date To:         Image: Completed Date To:       Image: Completed Date To:       Image: Completed Date To:         Image: Completed Date To:       Image: Completed Date To:       Image: Completed Date To:         Image: Completed Date To:       Image: Completed Date To:       Image: Completed Date To:         Image: Completed Date To:       Image: Completed Date To:       Image: Completed Date To:         Image: Completed Date To:       Image: Completed Date To:       Image: Completed Date To:         Image: Completed Date To:       Image: Completed Date To:       Image: Completed Date To:                                                                                                    |                          |                                           |
| Last Access Date From: (MM/DD/YYY)<br>Last Access Date To: (MM/DD/YYY)<br>Completed Date From: (MM/DD/YYYY)<br>Completed Date To: (MM/DD/YYYY)<br>Run Report Schedule Job Save Report Reset                                                                                                    | /Remove Criteria 😏       | Senteria Submit Criteria Reset            |
| Last Access Date From:<br>(MM/DD/YYYY)<br>Last Access Date To:<br>(MM/DD/YYYY)<br>Completed Date From:<br>(MM/DD/YYYY)<br>Completed Date To:<br>(MM/DD/YYYY)<br>Run Report Schedule Job Save Report Reset                                                                                                    |                          |                                           |
| Last Access Date To:<br>(MM/DD/YYYY)<br>Completed Date From:<br>(MM/DD/YYYY)<br>Completed Date To:<br>(MM/DD/YYYY)<br>Run Report Schedule Job Save Report Reset                                                                                                    |                          | Last Access Date From: (MM/DD/YYY)        |
| Completed Date From:<br>(MM/DD/YYYY)<br>Completed Date To:<br>(MM/DD/YYYY)<br>Run Report Schedule Job Save Report Reset                                                                                                    |                          | Last Access Date To:                      |
| Completed Date To:<br>(MM/DD/YYYY)<br>Run Report Schedule Job Save Report Reset                                                                                                    |                          | Completed Date From:                      |
| Run Report Schedule Job Save Report Reset                                                                                                    |                          | Completed Date To:                        |
| Run Report Schedule Job Save Report Reset                                                                                                    |                          |                                           |
| Get Adobe:                                                                                                    |                          | Run Report Schedule Job Save Report Reset |
| en Adobe                                                                                                    |                          |                                           |
|                                                                                                    |                          | Get Adobe                                 |

#### STEP 10

# Select the box next to "SCS CPTP Continuing Education 2023."

| C      C      Stateoflou.lms.sapsf.com/learning/admin/theming/updateThemingInfo.do?OWASP_CSRFTOKEN=VLOK-AMTW-U3DG-3F SuccessFactorsCom.      SuccessFactors      Admin Center *  Learning Create Filter  Menu  Create Filter  Menu  Create Filter  Select Item from List  Add to Filter  Select Add to Filter  Select Add to Filter  Select Add to Filter  Reset  LastAccess Date From:  Add to Filter  Reset  LastAccess Date From:  LastAccess Date From:  LastAccess Date From:  LastAccess Date From:  LastAccess Date From:  LastAccess Date From:  LastAccess Date From:  LastAccess Date From:  Center Center Ce      | Pages - Intranet Home ×                                             | 27 SuccessFactors - LEO         | × Sf Learning Admir                  | nistration × +                    |                   |
|----------------------------------------------------------------------------------------------------|---------------------------------------------------------------------|---------------------------------|--------------------------------------|-----------------------------------|-------------------|
| SuccessFactors.Com. © SuccessFactors - stat. © SuccessFactors: Ho Sf SuccessFactors: My © User Management ♦ A Better Way to De SAP SuccessFactors A drain Center * Learning Create Filter Menu Search As you select online it include in your filter, they will appear in the Filter List. Select Submit Filter when ready to submit the filter As you select online in your filter, they will appear in the Filter List. Select Submit Filter when ready to submit the filter Bongie Learning Content People Setter 1225 (Rev 1 - 44/2023 03 00 PM SCS CPTP Continuing Education 2023 Sector A) Seter Air Oresent AI Sector Preferen Last Access Date To: MMODOWY() Last Access Date To: MMODOWY() Last Access Date To: MMO              | ← → C ☆ 🗎 stateoflou.                                               | ms.sapsf.com/learning/admin/t   | heming/updateThemingInf              | o.do?OWASP_CSRFTOKEN=VL0K         | -AM7W-U3DG-3FEH-( |
| SAP SuccessFactors       Admin Center *         Learning       Create Filter         Menu       Online Item Status (CSV)         Search       Select Item from List         Home       A you select entities to include in your filter, they will appear in the Filter List. Select Submit Filter when ready to submit the filter         Manage                                                                                                    | Sf SuccessFactors:Con 💷 SuccessFa                                   | ctors - sta 🖅 SuccessFactors: H | o sf SuccessFactors: My              | 🖅 User Management, 🧚 A            | Better Way to De  |
| Learning       Create Filter         Menu       Online Item Status (CSV)         Search       Select Item from List         Home       A you select entities to include in your titler, they will appear in the Filter List. Select Submit Filter when ready to submit the filter         Home       A you select entities to include in your titler, they will appear in the Filter List. Select Submit Filter when ready to submit the filter         Learning       << Search Again         Content       Add to Filter         People       Search Again         State Faither       Sec CPTP Continuing Education 2023         USCentral       USCentral         USCentral       Sec CPTP Continuing Education 2023         USCentral       East Access Date From:         MMODOWYNY       Inst Access Date From:         Content Content C                                                                                                    |                                                                     | Admin Contex -                  |                                      |                                   |                   |
| Learning       Create Filter         Menu       Online Item Status (CSV)         Search       Select Item from List         Home       A you select entities to include in your titler, they will appear in the Filter List. Select Submit Filter when ready to submit the filter         Manage                                                                                                    | SAT Successfuctors                                                  | Admin Center +                  | _                                    |                                   |                   |
| Menu       Online Item Status (CSV)       Image         Search       • Filter: 0 Items       Submit Filter         Home       • Filter: 0 Items       Submit Filter         Manage       A you select antilise to include in your filter, they will appear in the Filter List. Select Submit Filter when ready to submit the filter       A you select antilise to include in your filter, they will appear in the Filter List. Select Submit Filter when ready to submit the filter         Manage                                                                                                    | Learnir Create Filter                                               |                                 | -                                    | X                                 |                   |
| Search <ul> <li>Filter: 0 Items</li> <li>Gubmit Filter</li> <li>Home</li> <li>Manage</li> <li>As you select entilies to include in your filter, they will appear in the Filter List. Select Submit Filter when ready to submit the filter</li> <li>exarch Again</li> <li>Content</li> <li>People</li> <li>System</li> <li>Ett. F1285 (rev. 1 - 4/4/2023 03:00 PM)</li> <li>SCS CPTP Continuing Education 2023</li> <li>Select All Content</li> <li>Add to Filter</li> <li>Referent</li> <li>Referent</li> <li>Preferent</li> <li>Last Access Date From:</li> <li>Last Access Date From:</li> <li>Content From:</li> <li>Content From:</li></ul>                                                                                                    | Menu Online Item Sta                                                | tus (CSV)                       |                                      |                                   | Browse Help       |
| Bornel File       Submit File         Home       A you select entities to include in your filter, they will appear in the Filter List. Select Submit Filter when ready to submit the filter         Learning       <                                                                                                    | Saarch                                                              |                                 | Filter: 0 Iter                       | ms Out to Ent                     |                   |
| Home Select feet on the to include in your blase search orderia Learning Content People Item 10 Title System Referent Reports Preferen Learning Last Access Date From: Last Access Date From: Content Content  | Oalast Ham from 1                                                   | 1-4                             |                                      | Submit Filter                     |                   |
| A by dy sket definites to inclue any your meet, mey will appear in the Hier List. See the Submit Filter under feature your based any definition of the second of the second of the seco  | Home Select Item from L                                             | IST                             |                                      |                                   |                   |
| <ul> <li>Learning</li> <li>Content</li> <li>People</li> <li>System</li> <li>Referent</li> <li>Referent</li> <li>Preferen</li> <li>Seet All Deseler All</li> <li>Seet All Deseler All</li> <li>Seet All</li> <li>Seet All Deseler All</li> <li>Seet All Deseler All</li></ul>                                                                                                    | > Manage As you select entities to in<br>and return to your base se | arch criteria                   | he Filter List. Select Submit Filter | r when ready to submit the filter |                   |
| Content     People     System     Referen     Reports     Preferen     Last Access Date From:     MMDD/YYY)     Last Access Date From:     MMDD/YYY)     Last Access Date From:     MMDD/YYY)                                                                                                    | > Learning << Search Again                                          |                                 |                                      |                                   |                   |
| People       Beert AV / Deselver AV         System       Tile         Sect F 1285 (Rev 1 - 4/4/2023 03 00 PM       SCS CPTP Continuing Education 2023         VSCentral       Sect AV / Deselver AV         Preferen       Add to Filter         Reset       Inst Access Date From:         MMDD/PYCY)       Last Access Date From:         Last Access Date From:       Completed Date From:         Completed Date From:       MMDD/PYCY)                                                                                                    | > Content                                                           |                                 |                                      | Add to Filter Reset               |                   |
| System     Item ID     Trie     Some     System     System     String     System     String     String     Some     String     Some     Some        | > People                                                            |                                 |                                      | Select All / Deselect All         |                   |
| Referen USCentral)  Referen  Last Access Date From:  MMDD/YYY) Last Access Date To:  Complete Tail To:  Complete Tail To: Complete Tail To: Complete Tail To: C | System ( SELE 1395 (Day 1 4/4/2                                     | Title                           | na Education 2022                    | Select                            |                   |
| Preferen  Last Access Date From: MMDD/YYY) Last Access Date To: MMDD/YYY) Last Access Date To: MMDD/YYY Last Access Date To: MMDD/YYY Last Access Date To: MMDD/YYY Last Access Date To: MMDD/YYY Last Access Date To: MMDD/YYY Last Access Date To: MMDD/YYY Last Access Date To: MMDD/YY Last Access Date To: MMDD/YY Last Access Date To: MMDD/YYY Last Access Date To: MMDD/YY Last Access Date To: MMDD/YY Last Access Date To | US/Central)                                                         | 023 03.00 PM 303 CF IF Continui | ng Education 2023                    |                                   |                   |
| Preferen  Last Access Date From: (MMDD/YYY) Last Access Date To: (MMDD/YYY) Last Access Date To: (MMDD/YYY) Last Access Date To: (MMDD/YY) Completed Date From: (MMDD/YY)                                                                                                    | > Reference                                                         |                                 |                                      | Select All / Dicelect All         |                   |
| Preferen Last Access Date From:  (MMDD/YYY) Last Access Date To: (MMDD/YYY) Completed Date From: (MMDD/YY)                                                                                                    | Reports                                                             |                                 |                                      | Add to Filter Reset               |                   |
| Last Access Date From:                                                                                                    | Preferen                                                            |                                 |                                      |                                   |                   |
| Last Access Date From: mining Completed Date From: mining Completed Date From: mining  |                                                                     |                                 |                                      |                                   |                   |
| Last Access Date From: Com<br>(MMDD/YYYY)<br>Last Access Date To:<br>(MMDD/YYY)<br>Completed Date From: Com                                                                                                    |                                                                     |                                 |                                      |                                   |                   |
| Last Access Date To:                                                                                                    |                                                                     | Last Access I                   | Date From:                           |                                   | -4                |
| (MMDD/YYYY) Completed Date From:                                                                                                    |                                                                     | (MM/DD/YYYY)                    | Date To:                             |                                   |                   |
| Completed Date From:                                                                                                    |                                                                     | (MM/DD/YYY)                     |                                      |                                   |                   |
|                                                                                                    |                                                                     | Completed Da<br>(MM/DD/YYYY)    | ate From:                            |                                   |                   |

### Click "Add to Filter."

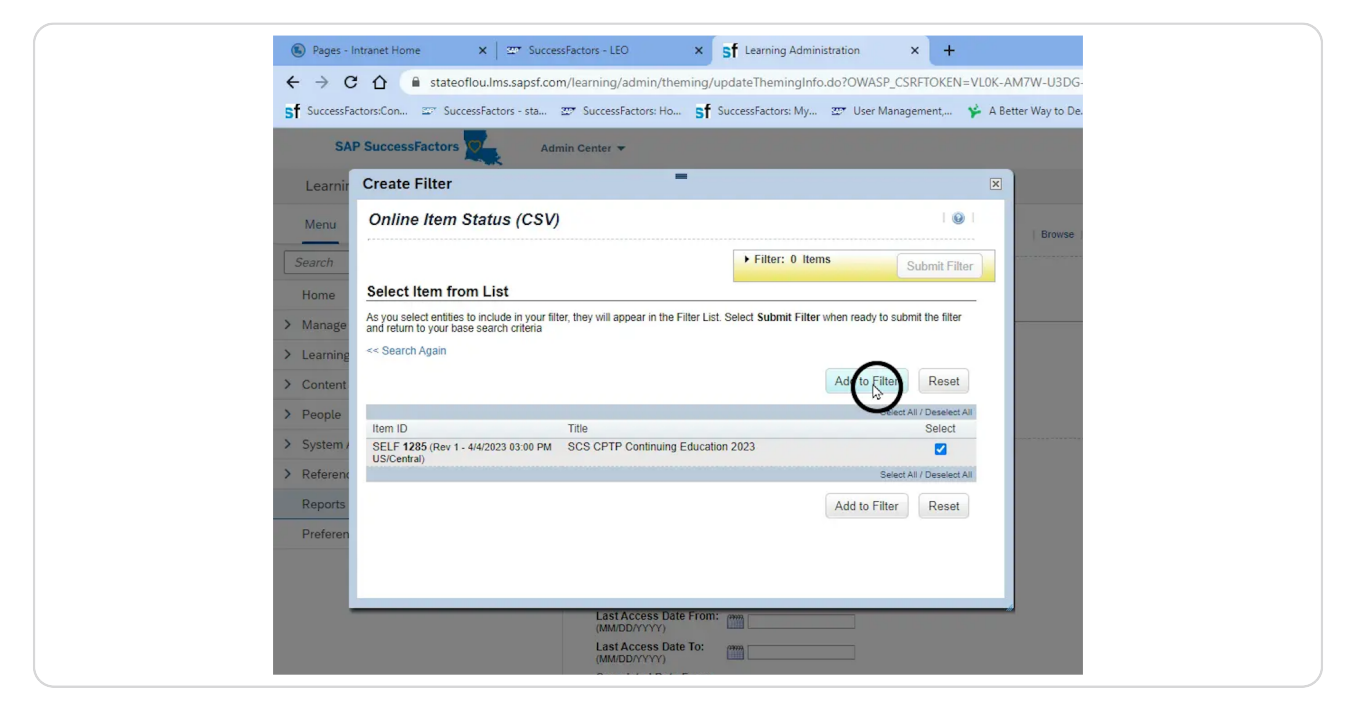

#### **STEP 12**

#### Click "Submit Filter."

| /learning/admin/theming/update i nemin             | ngInfo.do?OWASP_CSRFTOKEN=VL0K-AM7W-U3DG-3FEH-6Q0    | 0P-GDDV-272S-O2E8#/learning/ |
|----------------------------------------------------|------------------------------------------------------|------------------------------|
| ア SuccessFactors: Ho Sf SuccessFactors:            | My 🖅 User Management, 🧚 A Better Way to De           |                              |
| n Center 🔻                                         |                                                      | Search for action            |
| -                                                  | ×                                                    |                              |
|                                                    |                                                      |                              |
| they will appear in the Filter List. Study Central | P Continuing Education 2023                          |                              |
|                                                    |                                                      |                              |
|                                                    | Add to Filter Reset                                  |                              |
| Title                                              | Add to Filter Reset Select All / Deselect All Select |                              |
| Title<br>SCS CPTP Continuing Education 2023        | Add to Filter Reset Select All / Deselect All Select |                              |

# Enter the dates for the performance year.

| <ul> <li>&gt; Learning Activities</li> <li>&gt; Content</li> <li>&gt; People</li> </ul> | Report Destination:    Local File V      Report Format:    CSV V      CSV Report Delimiter:    Comma (,,) |
|-----------------------------------------------------------------------------------------|----------------------------------------------------------------------------------------------------|
| > System Administration                                                                 |                                                                                                    |
| > References                                                                            | Case sensitive search:                                                                                    |
| Decede                                                                                  | User: Exact V                                                                                             |
| Reports                                                                                 | Item: [1 Selected] Y 7                                                                                    |
| Preferences                                                                             | Initial Date From:<br>(MM/DD/YYYY)                                                                        |
|                                                                                         | Initial Date To:<br>(MM/DD/YYYY)                                                                          |
|                                                                                         | (MM/DD/YYY)                                                                                               |
|                                                                                         | Last Access Date To:<br>(MM/DD/YYYY)                                                                      |
|                                                                                         | (MM/DD/YYY) 7/1/2022                                                                                      |
|                                                                                         | Completed Date To:<br>(MM/DD/YYYY) 6/30/2023                                                              |

#### STEP 14

# Click "Run Report."

| Item:                      | [1 Selected] YY        |                     |         |   |
|----------------------------|------------------------|---------------------|---------|---|
| Initial Date<br>(MM/DD/YYY | rom:                   |                     |         |   |
| Initial Date<br>(MM/DD/YYY | o: """                 |                     |         |   |
| Last Acces<br>(MM/DD/YYY   | Date From:             |                     |         |   |
| Last Access<br>(MM/DD/YYY  | Date To:               |                     |         |   |
| Completed<br>(MM/DD/YYY    | Date From: 7/1/2022    |                     |         |   |
| Completed<br>(MM/DD/YYY    | Oate To: (%) 6/30/2023 |                     |         |   |
| Get Adobe<br>Reader        | Runge                  | Schedule Job Save F | Report  |   |
|                            | Q Search               | 🧈 🖬 🖬 🖉             | 🗅 📒 🍯 🖷 | 0 |

Report will download automatically to the location designated for downloads.

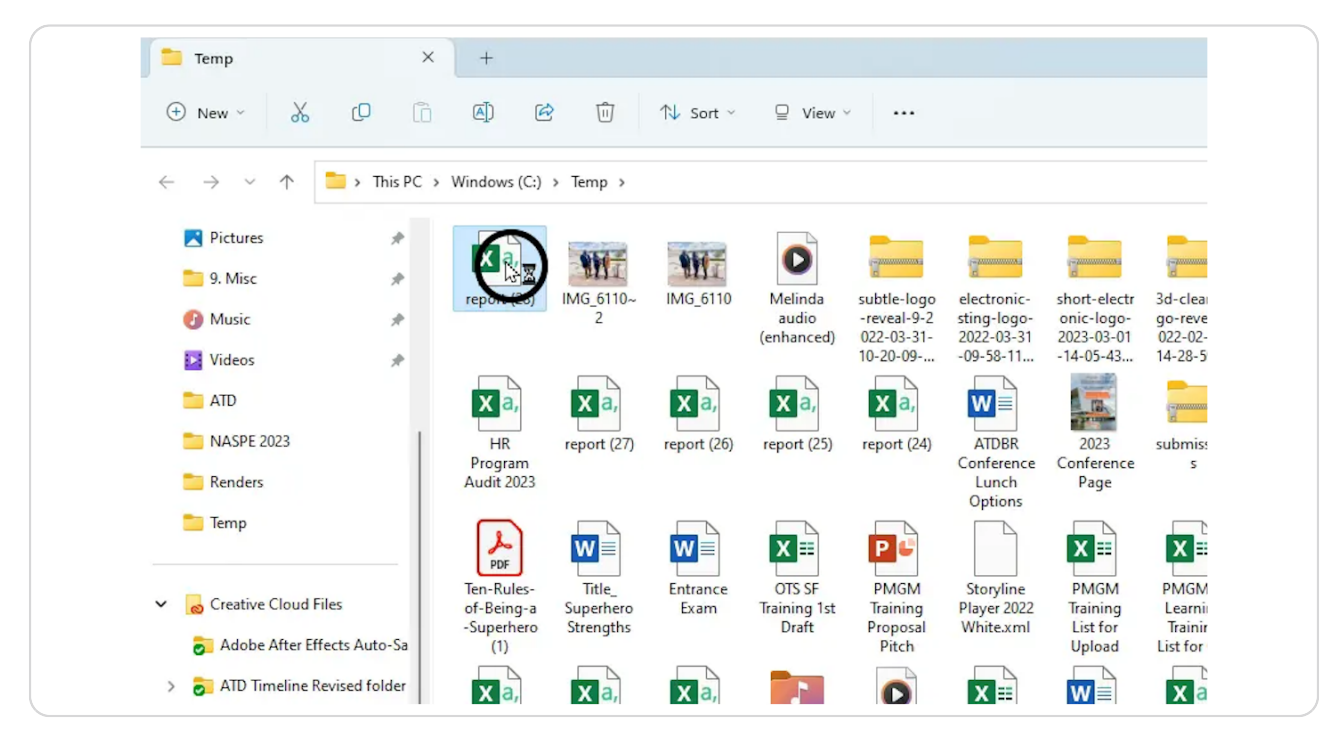